www.car-solutions.com

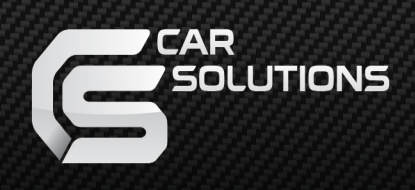

# Video Interface for Audi with MMI 3G System

User Manual

www.car-solutions.com

#### Contents

- 3 Welcome - What' in the box?
- 4 About Interface
  - Dimension
- 5 External Appearance
- 6 Connector Pin Assignment

MMI Control

- 7 Panasonic DVD
- 8 B-COM NAVI
- 9 Remote Control
- 10 OSD Menu
  - Main Menu, Brightness
- 11 Contrast, Image Color
- 12 Image, Image / Position
- 13 Image / Size, Interface Menu
- 14 Interface INPUT, Interface NAVI
- 15 Interface Option, Interface LBNC
- 16 Reset
- 17 IR Study Function
- 21 Contact us

#### Welcome

Thank you for purchasing the Audi 3G Interface. Read this guide to get started using it.

### What's in the box?

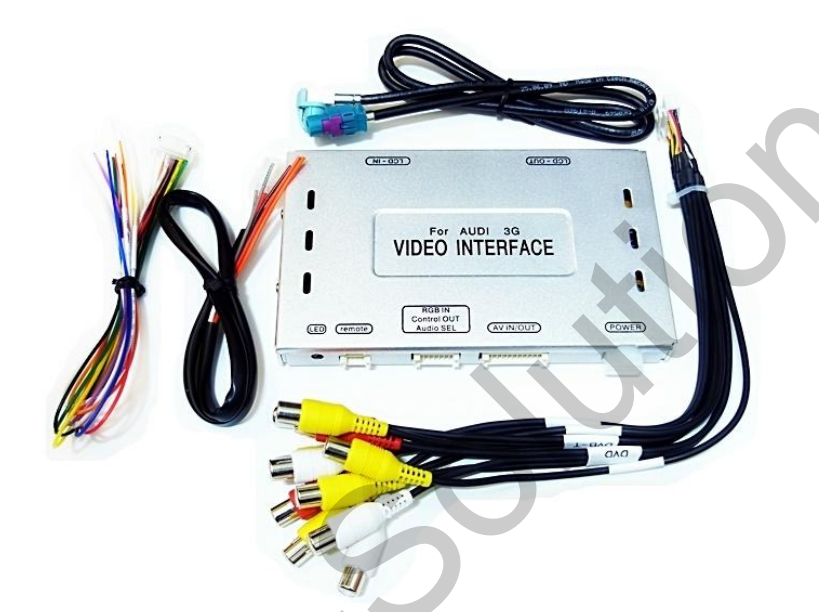

3G I/F : 1 PCS POWER CABLE : 1EA A/V CABLE : 1EA LVDS CABLE : 1EA RGB CABLE : 1EA

**Option** Parts

IR CABLE : 1EA (For using "IR STUDY" function)

### **About Interface**

20 mm

# - Dimension 155 mm VIDEO INTERFACE

AVING

100.001

95 mm

POWER

### **About Interface**

#### - External Appearance

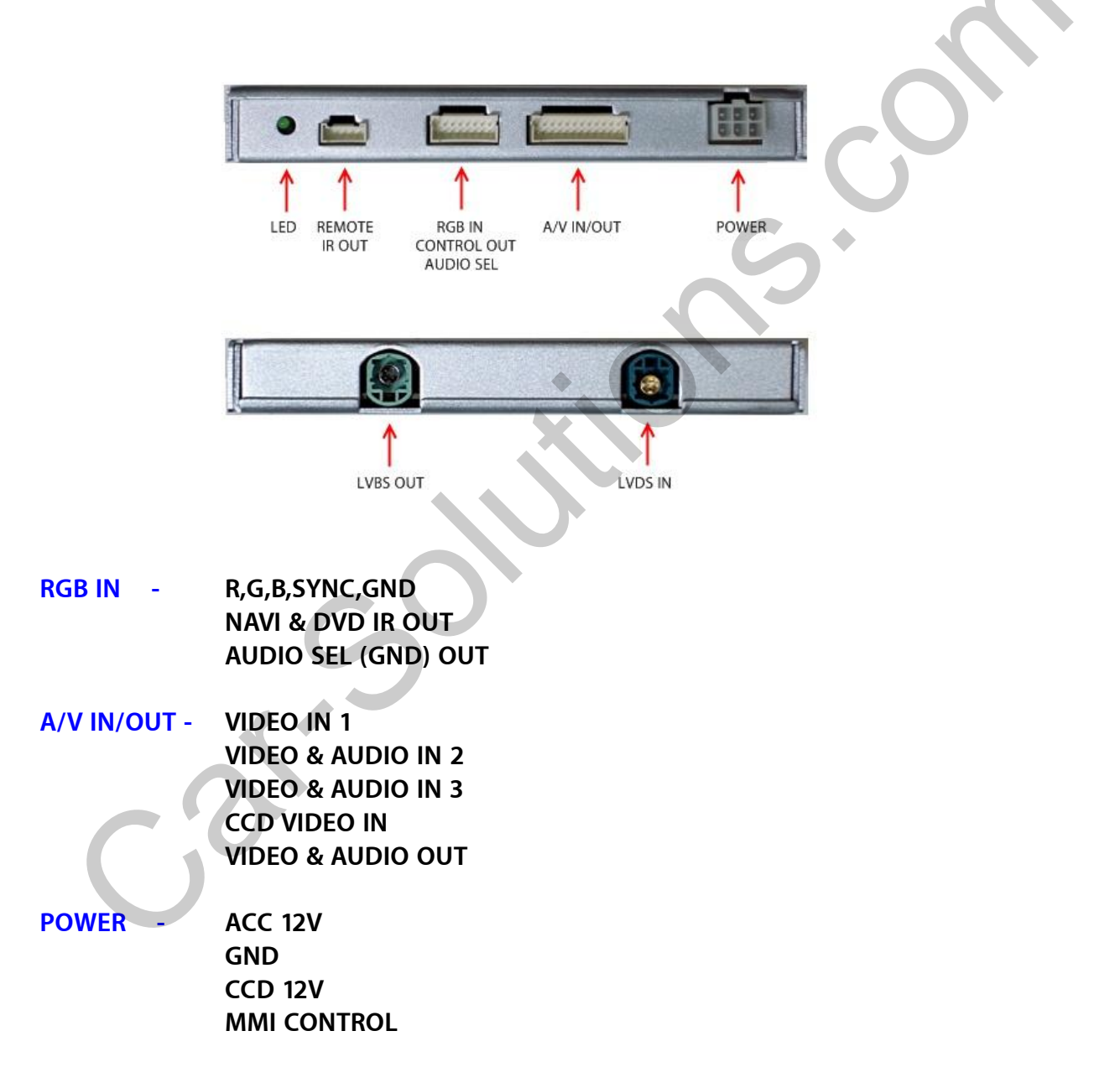

#### **Connector Pin Assignment**

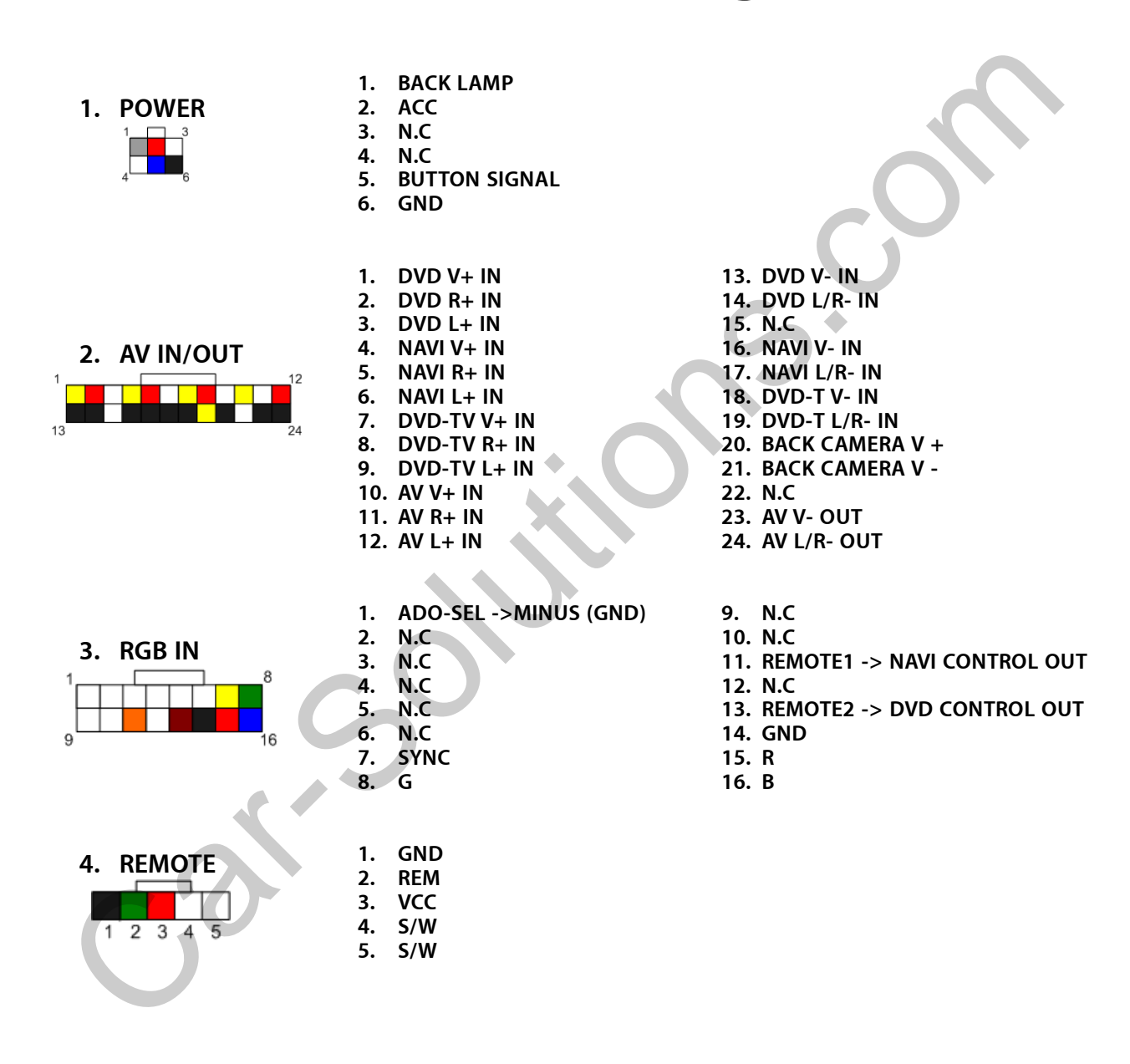

### MMI Control (Panasonic DVD)

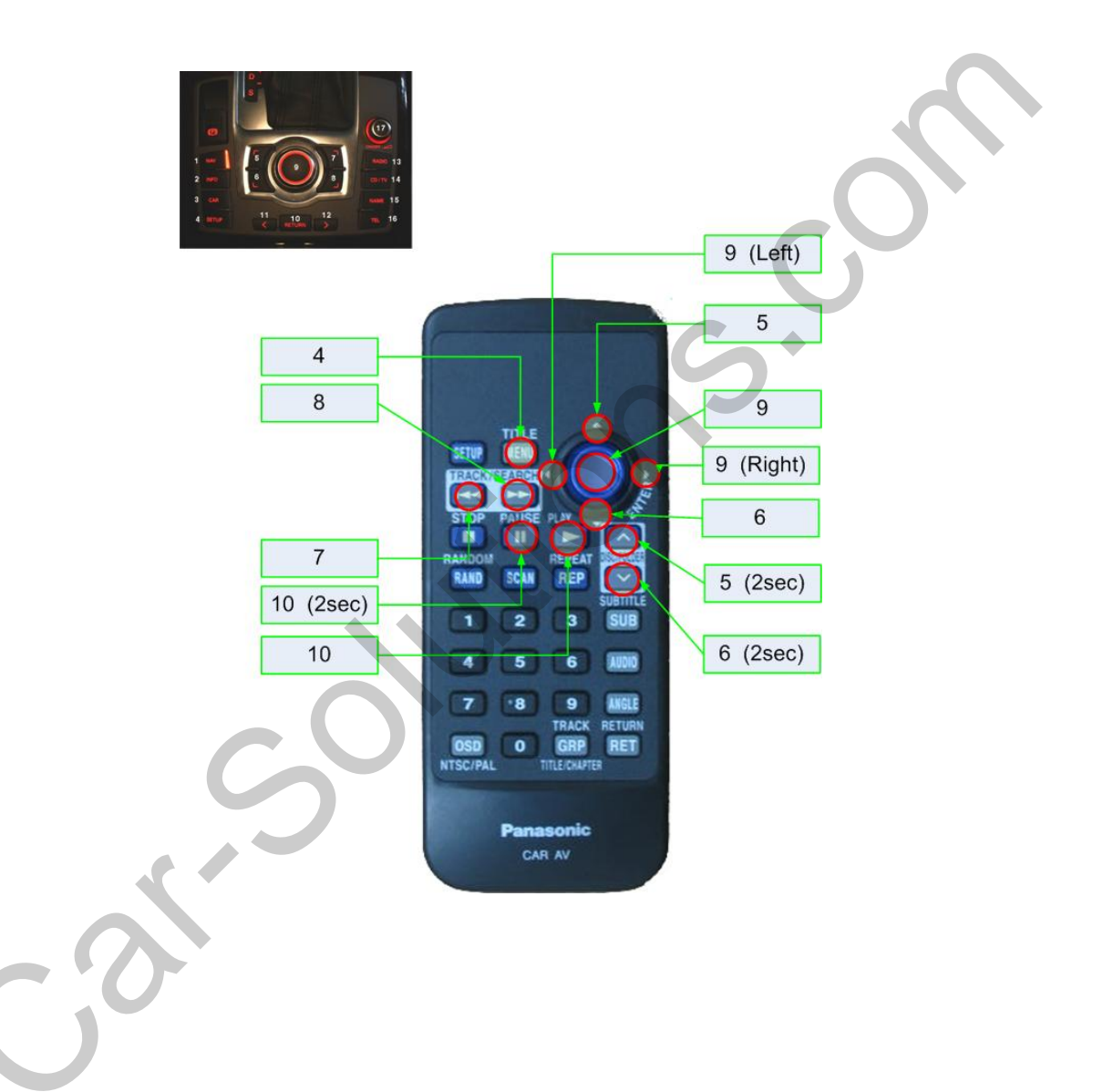

### **MMI Control (B-COM NAVI)**

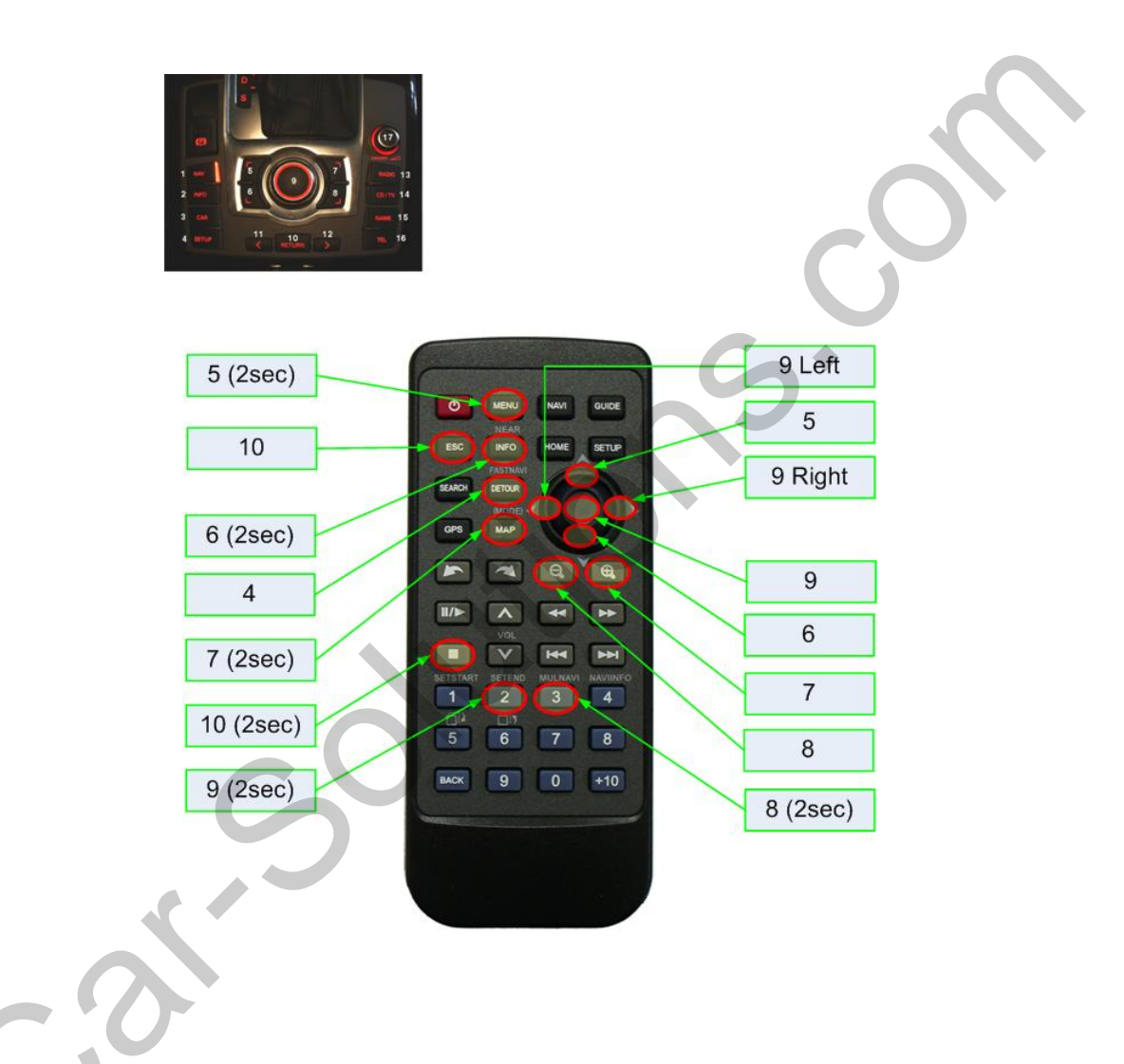

### **Remote Control**

#### VIDEO INTER OSD -> AUDI MMI CONTROL BUTTON

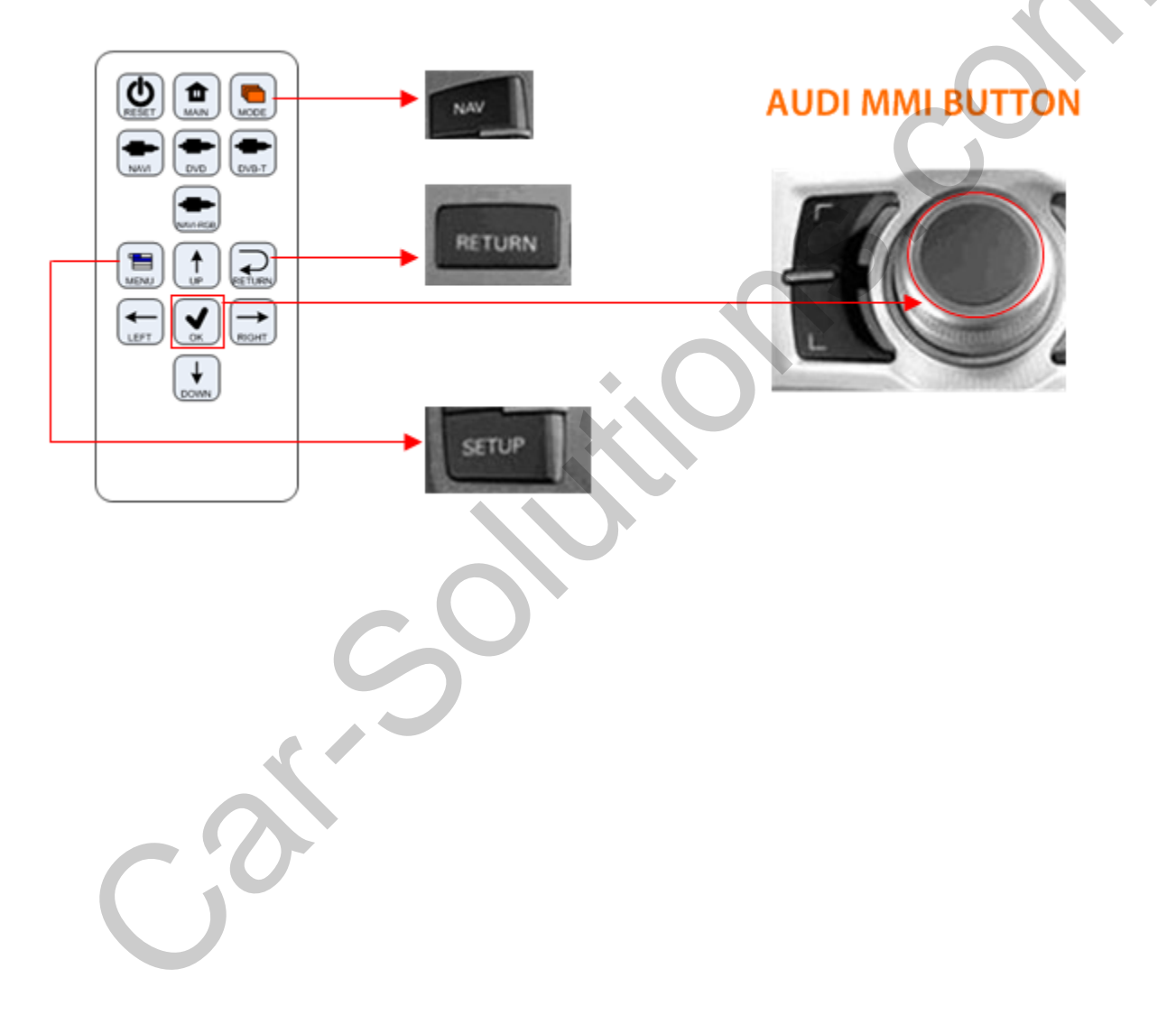

### **OSD Menu** - Main Menu

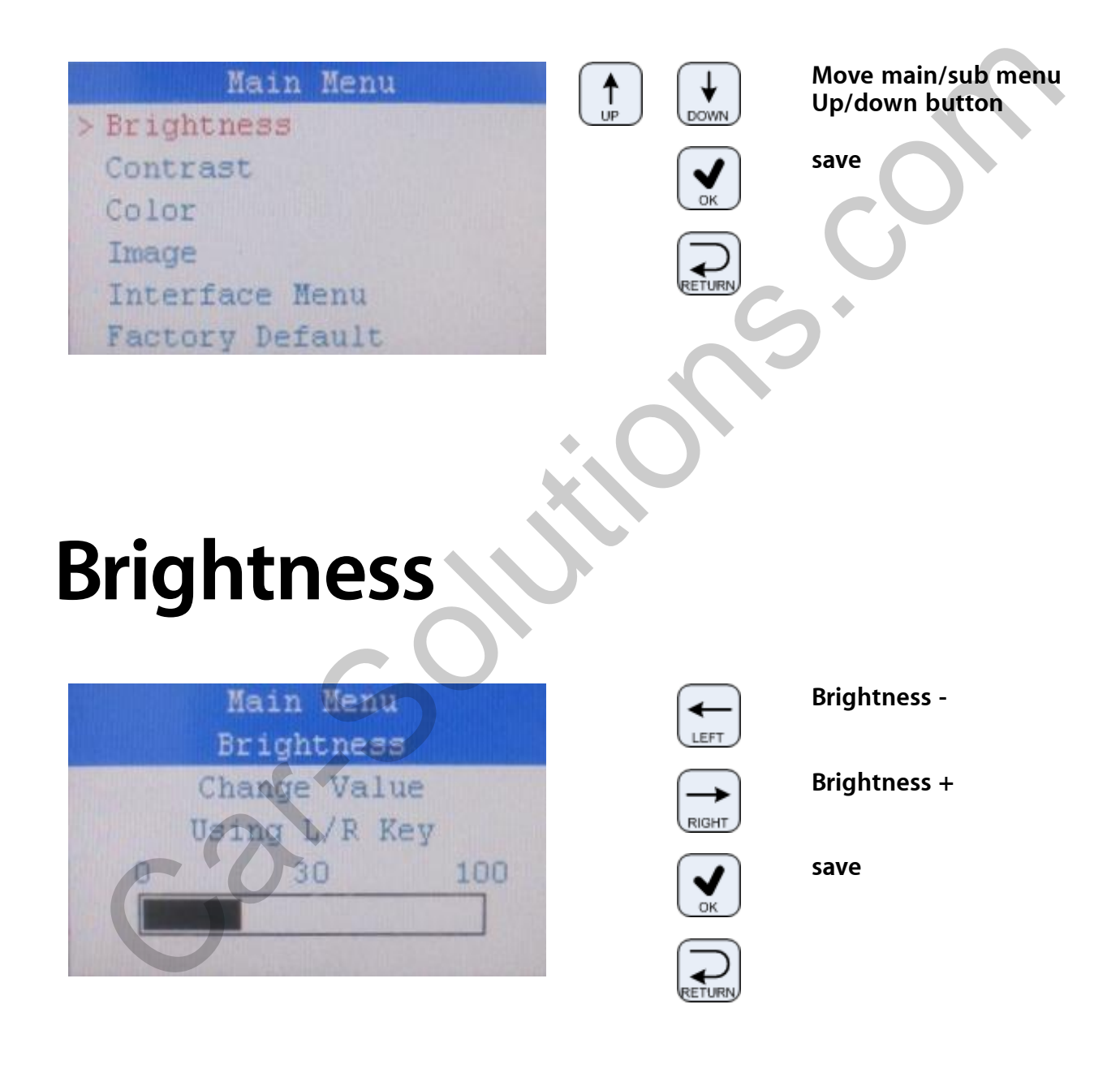

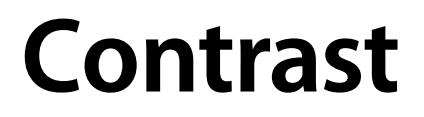

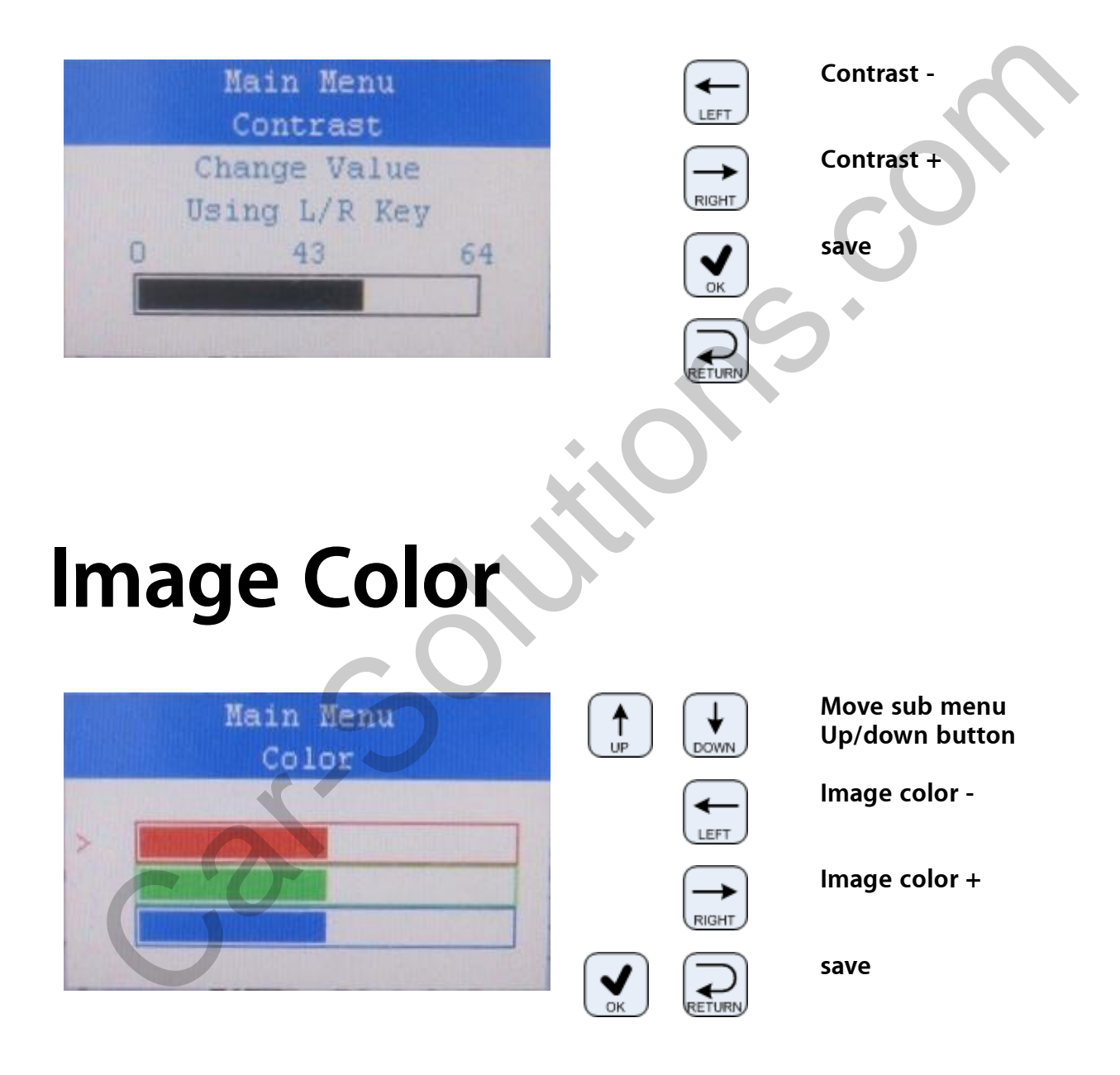

11

#### Image

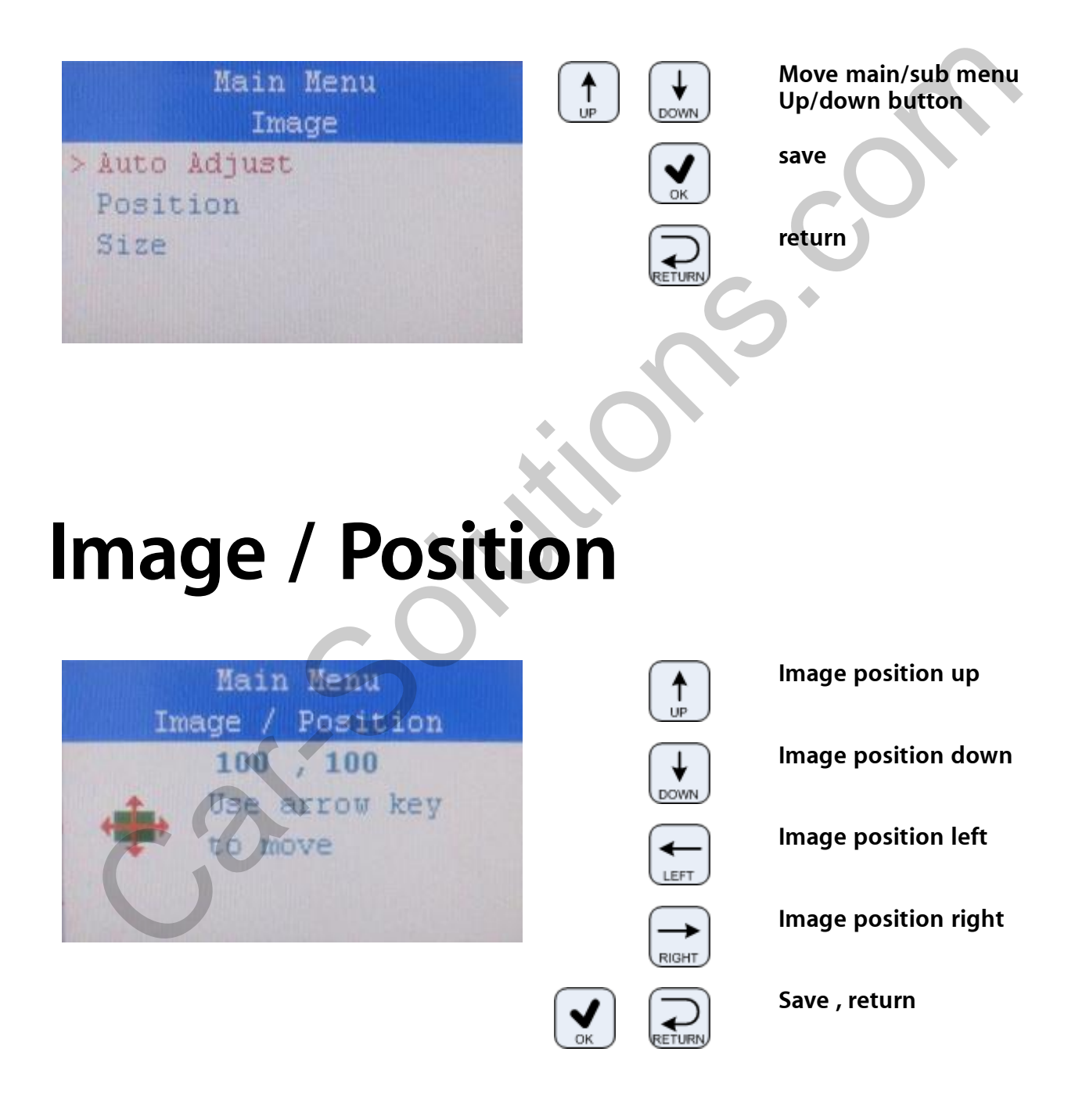

### Image / Size

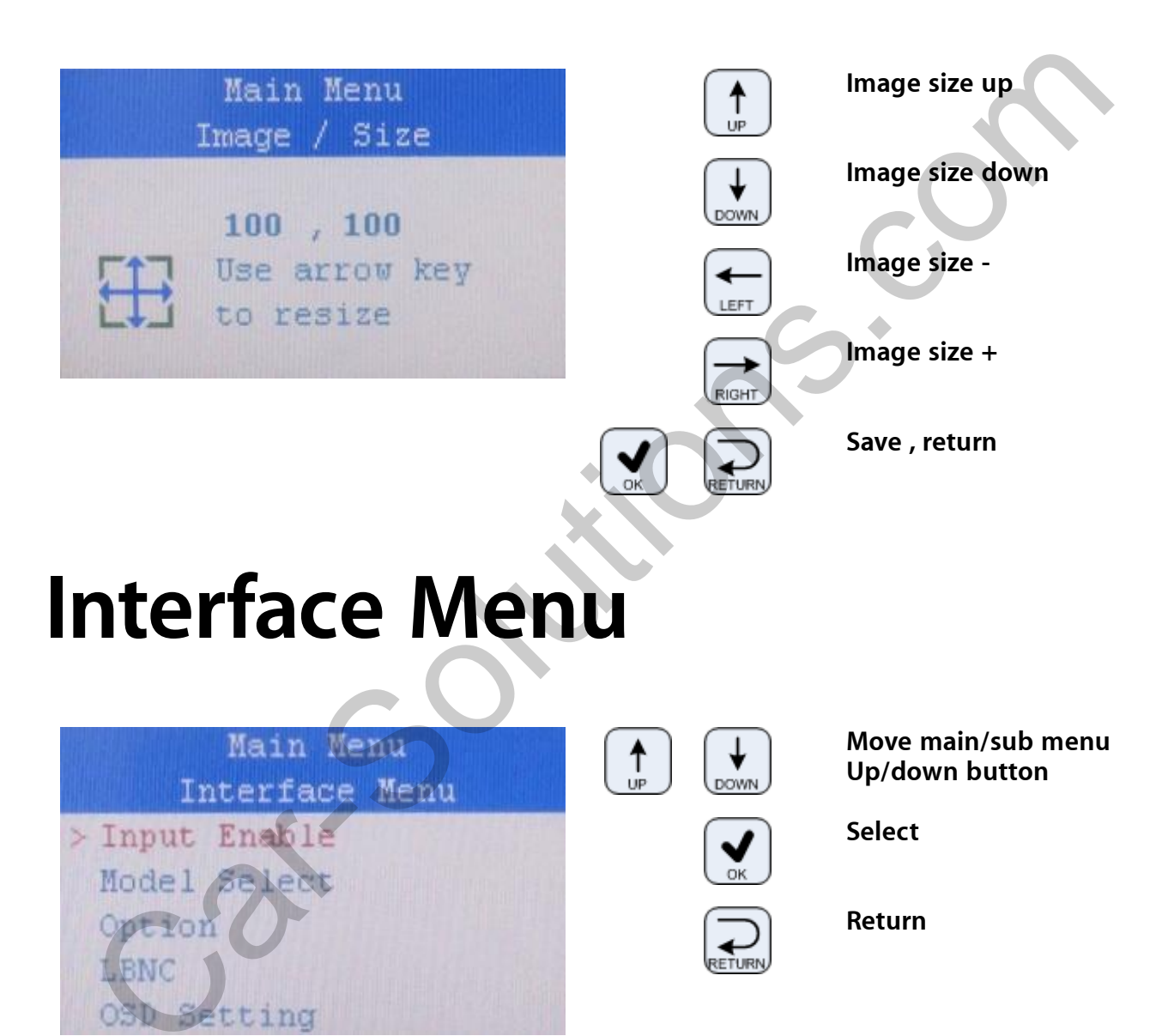

# Interface - INPUT

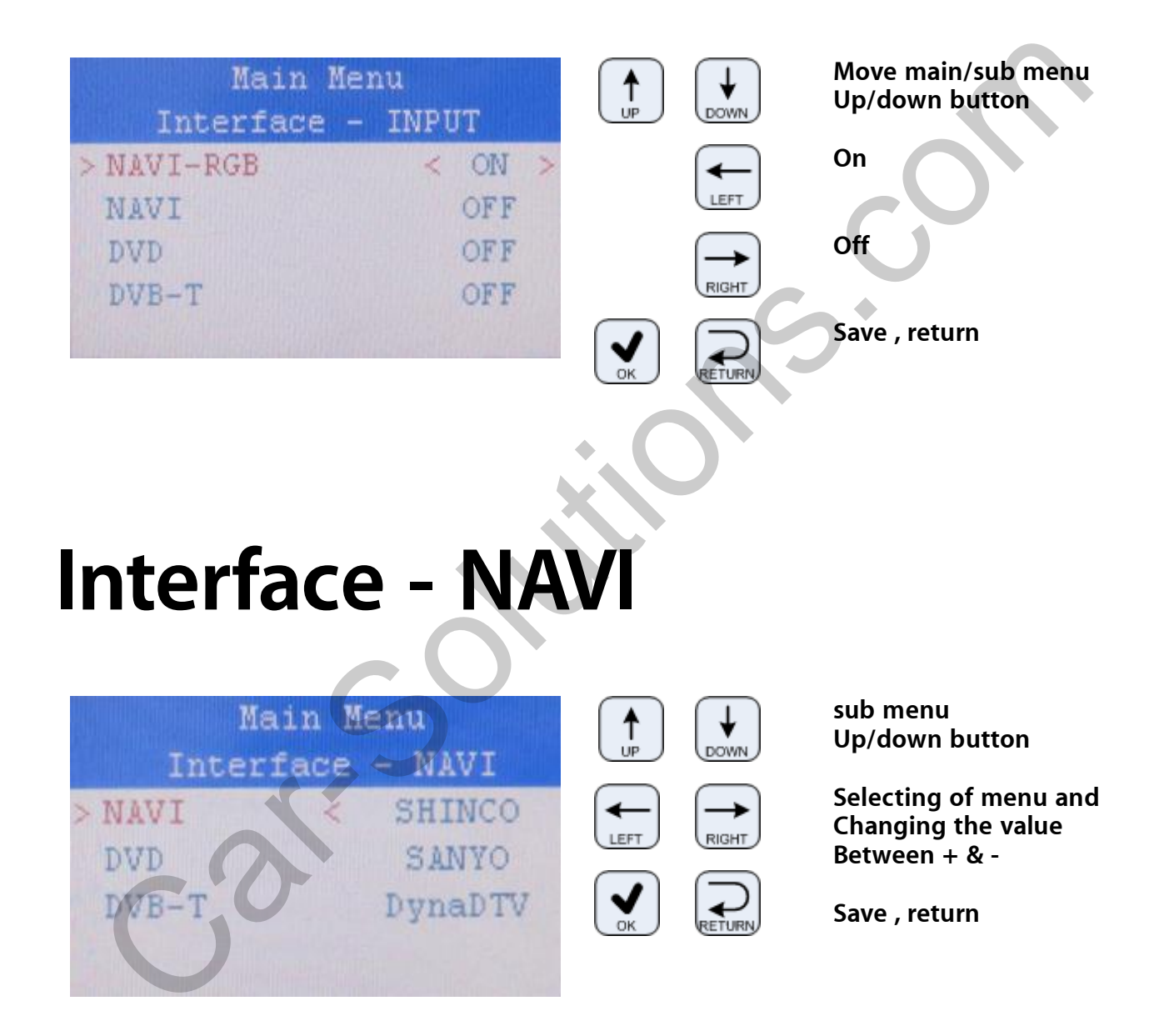

# **Interface - Option**

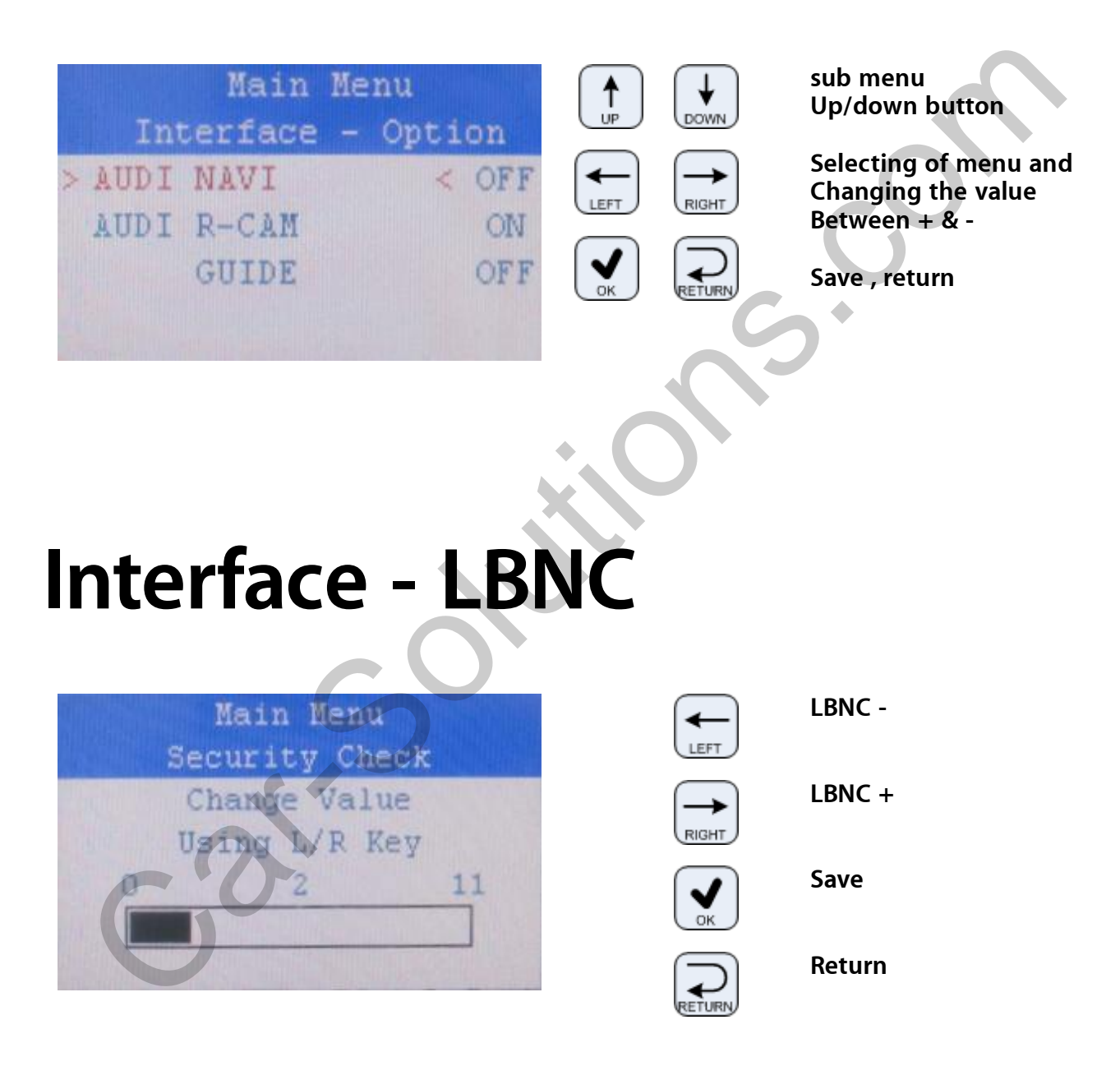

#### Reset

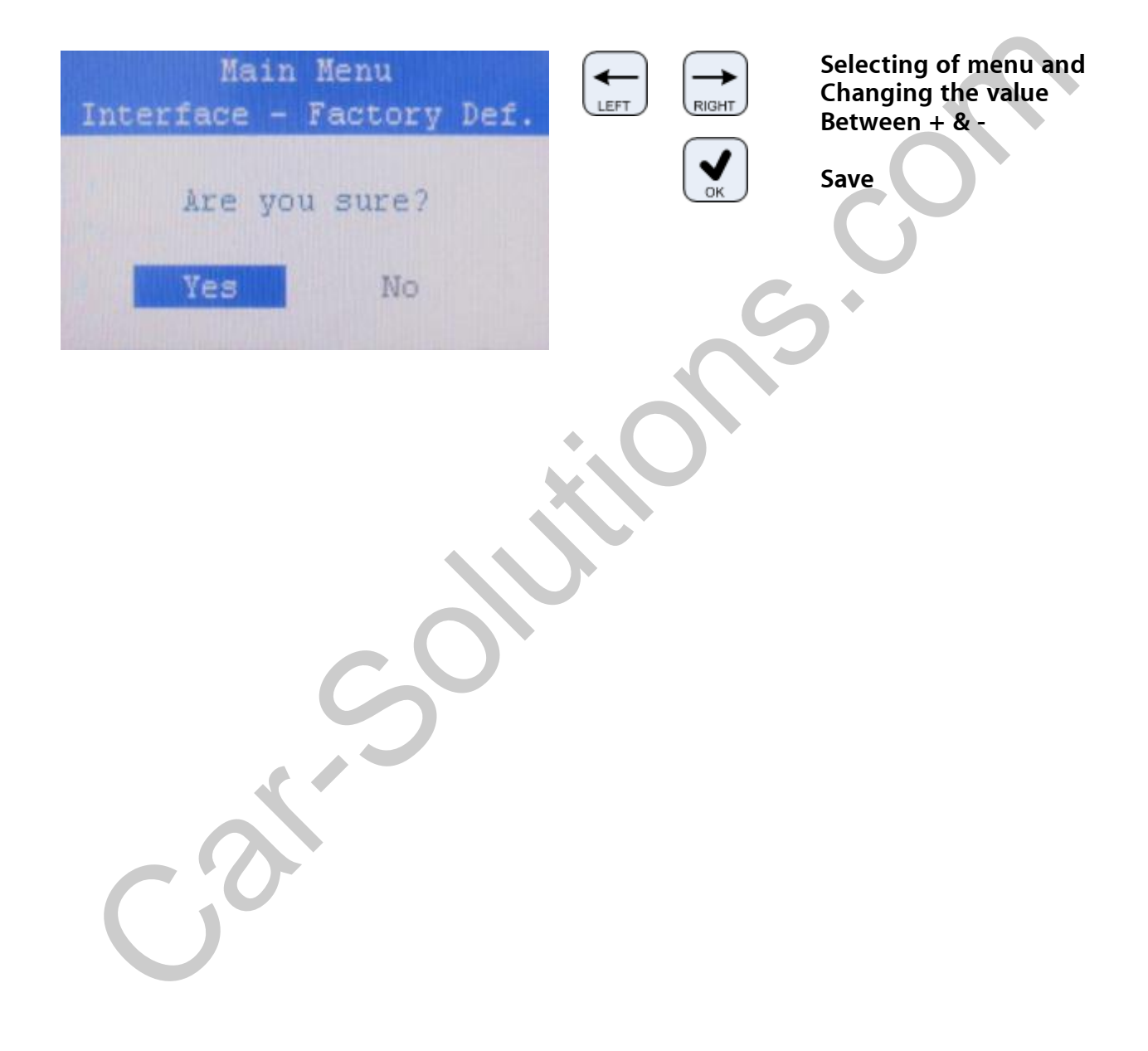

IR Study function is using MMI Controller control instead of remote controller.

You can input (study) remote controller's function to MMI Controller system then control without remote controller.

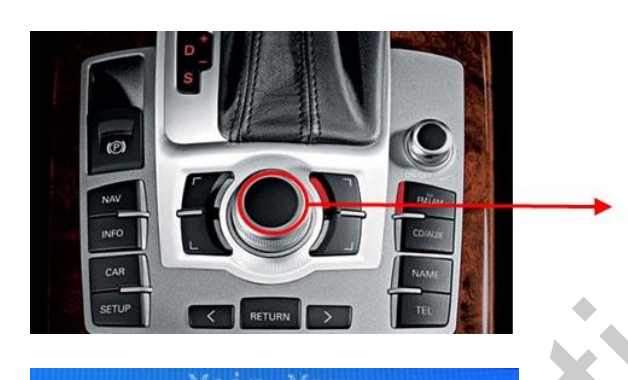

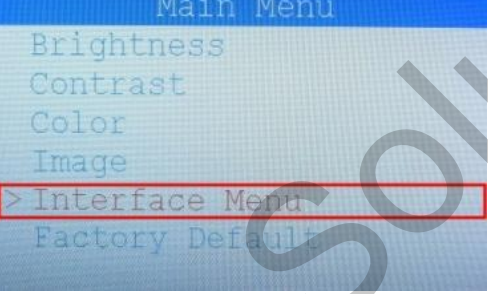

#### Open OSD Menu then Select "'Interface Menu"

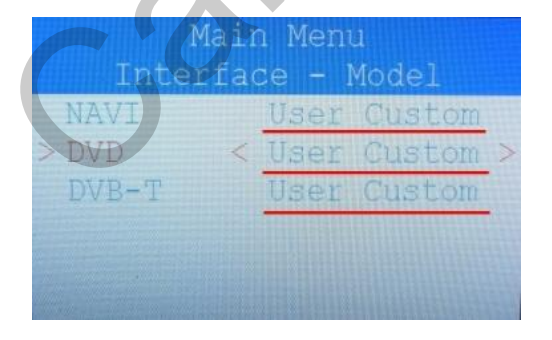

Change to "User Custom" And Back to front screen. This is MMI Button Push MMI Button 15~20 Sec This Button walks you through the OSD Menu

|        | Main Me | nu   |  |
|--------|---------|------|--|
| In     | terface | Menu |  |
| Input  | Enable  |      |  |
| Model  | Select  |      |  |
| Option |         |      |  |
| LBNC   |         |      |  |
| OSD Se | tting   |      |  |
| TR Cat | ting    |      |  |

Select "Model Select"

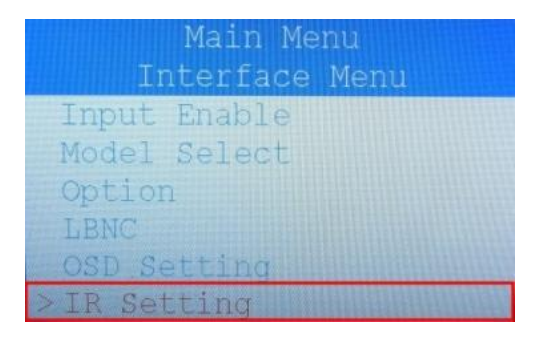

Select "IR Setting"

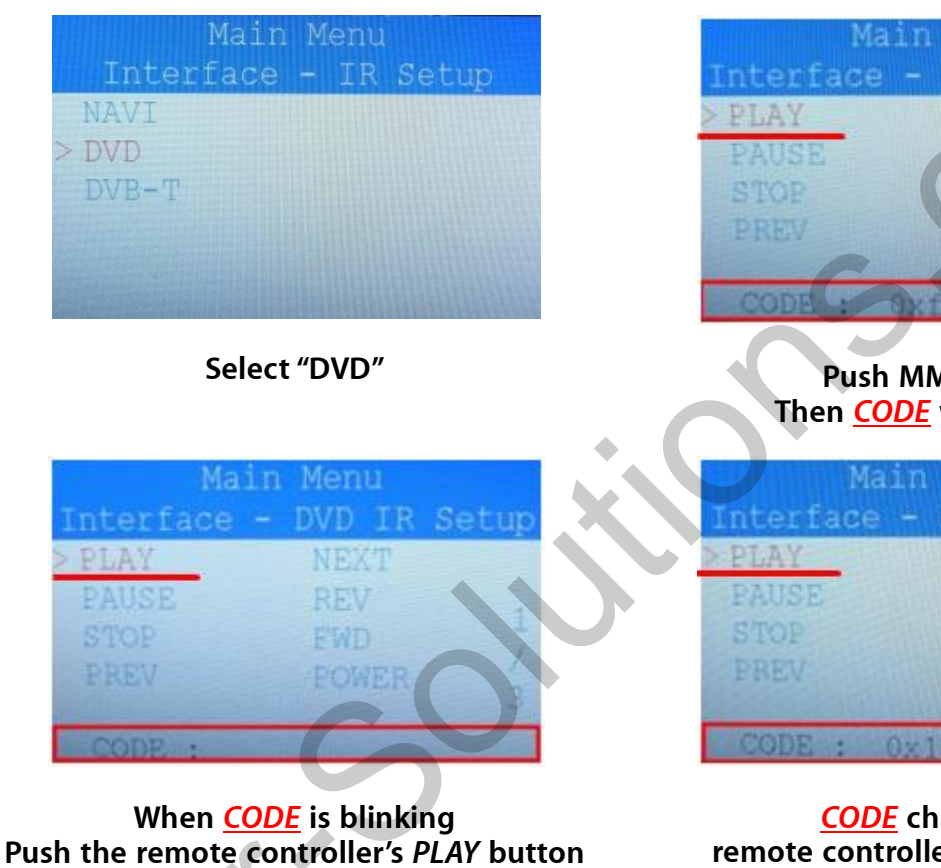

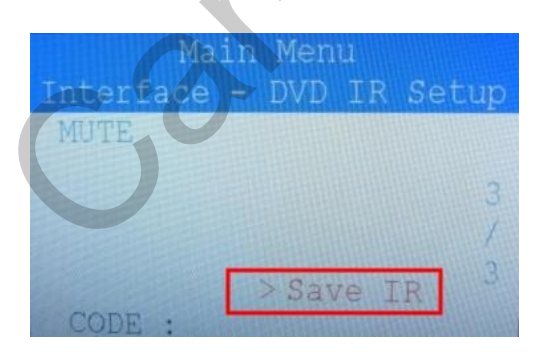

At last Select "Save IR"

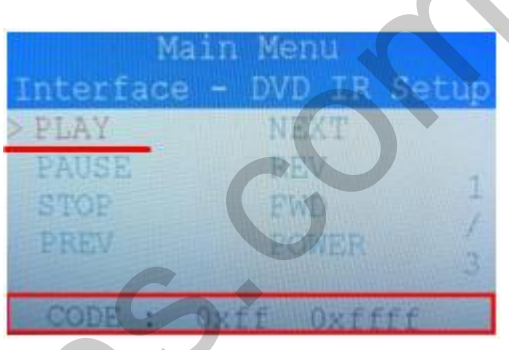

Push MMI Button Then <u>CODE</u> will blinking

|          | Main     | Men | 1      | Witten als |    |
|----------|----------|-----|--------|------------|----|
| Interfac | se -     | DVD | IR     | Set        | up |
| > PLAY   |          | NEX | Thill  |            |    |
| PAUSE    |          | REV |        |            | -  |
| STOP     |          | EWE |        |            | -  |
| PREV     |          | POW | ER     |            | 1  |
| 144      | 22/10/14 |     | 111122 | 101111     | 2  |
| CODE :   | 0x1      | 1 0 | ×00    | FF         |    |

<u>CODE</u> changed to remote controller's play function

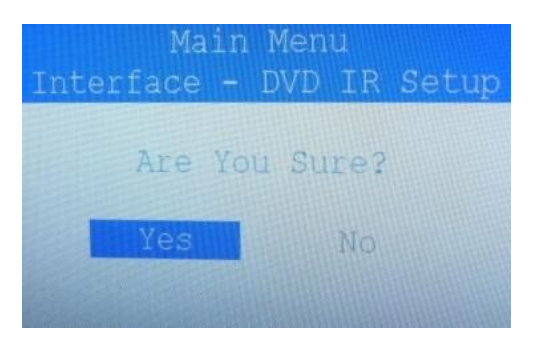

Select "Yes"

After Finish work, Push MMI button then you can see Control Menu on screen.

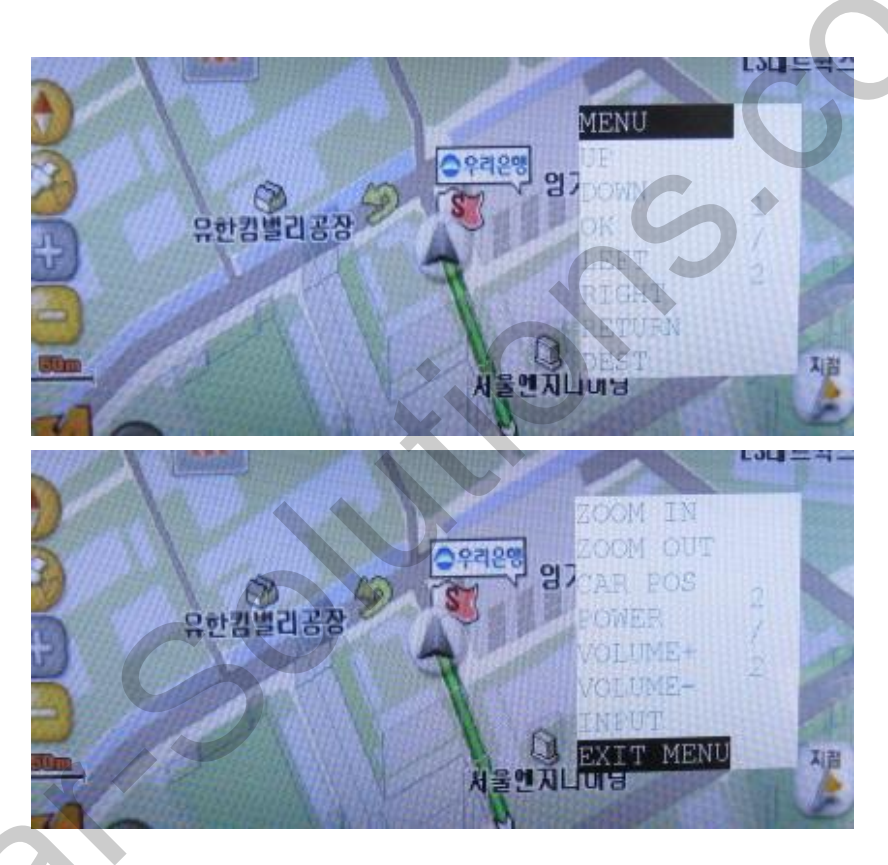

<Navigation Menu Mode>

**Before using IR Study function** IR cable's <u>DETECT wire</u> connect to our RGB cable <u>Pin 13</u>. ※ Every IR Cable has ACC, GND, DETECT wire.

#### DVD

| 1  | PLAY | 2  | PAUSE | 3  | STOP    | 4  | PREV          |
|----|------|----|-------|----|---------|----|---------------|
| 5  | NEXT | 6  | REV   | 7  | FWD     | 8  | POWER (2 Sec) |
| 9  | MENU | 10 | UP    | 11 | DOWN    | 12 | ОК            |
| 13 | LEFT | 14 | RIGHT | 15 | DISK UP | 16 | DISK DOWN     |
| 17 | MUTE |    |       |    | 6       |    |               |

#### D-TV

| 1  | CHANNEL +      | 2  | CHANNEL - | 3  | MENU      | 4  | UP    |
|----|----------------|----|-----------|----|-----------|----|-------|
| 5  | DOWN           | 6  | ОК        | 7  | LEFT      | 8  | RIGHT |
| 9  | POWER (2 Sec ) | 10 | + VOLUME+ | 11 | - VOLUME- | 12 | MUTE  |
| 13 | SCAN (2 Sec )  | 14 |           | 15 |           | 16 |       |

#### **GPS & NAVIGATION**

| 1  | MENU      | 2  | UP        | 3  | DOWN         | 4  | ОК           |
|----|-----------|----|-----------|----|--------------|----|--------------|
| 5  | LEFT      | 6  | RIGHT     | 7  | RETURN       | 8  | DESTINATION  |
| 9  | ZOOM IN   | 10 | ZOOM OUT  | 11 | Car Position | 12 | POWER(2 Sec) |
| 13 | + VOLUME+ | 14 | - VOLUME- | 15 | INPUT        |    |              |

10